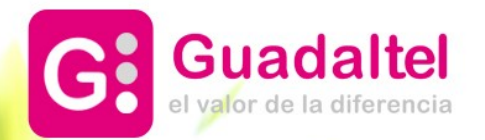

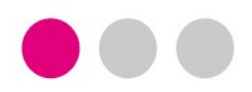

2021

## EL TRABAJO ENTRE EL PROCEDIMIENTO PADRE E HIJOS

Universidad de Cádiz

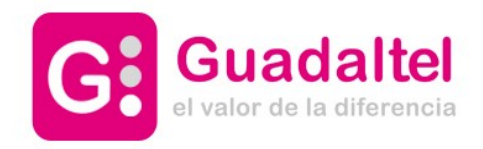

**VERSIONES Y SUBVERSIONES** 

ATRIBUTOS DEL PROCEDIMIENTO

**EXPEDIENTES PADRES E HIJOS** 

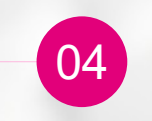

01

02

03

**RELACIÓN DE EXPEDIENTES** 

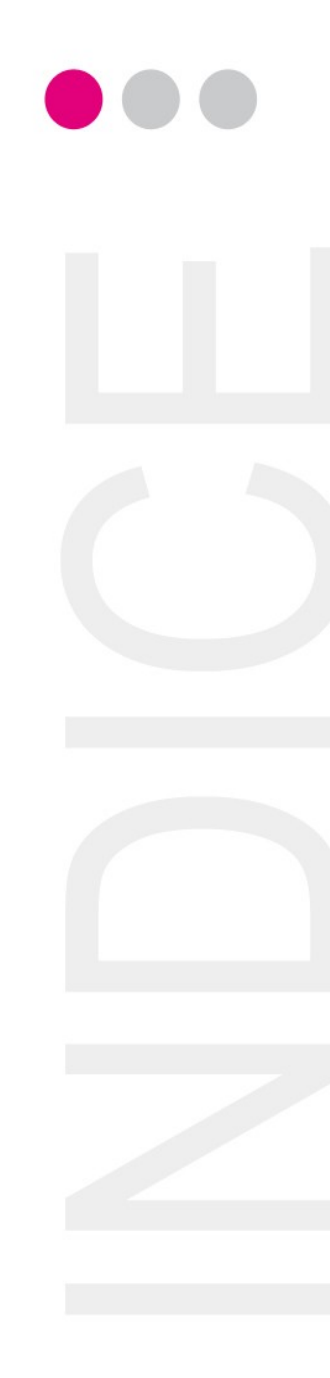

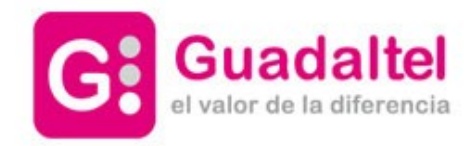

 $\bullet \bullet \bullet$ 

#### **VERSION Y SUBVERSIONES**

01

Un Procedimiento, necesariamente debe contener al menos una versión. Si pulsamos en el menú **opciones** de la Familia seleccionada, y pulsamos sobre **Nuevo procedimiento**, nos aparece el panel que debemos rellenar para crear el Procedimiento y la Versión del mismo

| G.50            |                            |                            |         | alina moñino 😃    |
|-----------------|----------------------------|----------------------------|---------|-------------------|
| ≡ Menú+         | Datos del procedimiento    |                            | ⊠ ×     | 06/2021 🕑 🎮 es-ES |
| Buscar          | Nombre Procedimiento:      | 50                         |         | Opciones          |
|                 | Codigo de la versión:      | 3                          |         | Opciones          |
| 📕 Estudiantes   | Versión:                   | 01 0                       |         | ~ ~               |
| Expedición C    | Descripcion de la versión: | 50                         |         | Opciones +        |
| 📕 Ofertas de Ei | Descripción ampliada:      |                            | 250     | C 🗈 🏛             |
|                 | Área:                      | Ofertas_de_Empleo_Publico  |         |                   |
|                 | Vigente:                   | Si 🗸                       |         |                   |
|                 | Reglado:                   | No 🗸                       |         |                   |
| CONVOCATORIA    | Copiar procedimiento de    | Seleccionar Procedimientos |         |                   |
| 📕 Otros         | Copiar formulario de       | Seleccionar Procedimientos |         |                   |
| PARTICIPACI     |                            |                            |         |                   |
|                 |                            | 🗙 Cancelar 😫               | Guardar |                   |

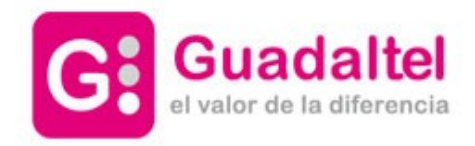

VERSION Y SUBVERSIONES

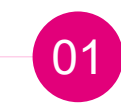

Nombre Procedimiento: indica el nombre del procedimiento Código de la versión: debe contener tres caracteres en mayúsculas y únicos. En GForms (si está disponible) será el código del formulario Versión: al crear procedimiento siempre será la 01 Descripción de la versión: indica la descripción del procedimiento

POR CADA PROCEDIMIENTO » SE LE DARÁ ORDEN CORRELATIVO A LA CREACIÓN DE SUS EXPEDIENTES EN LA BANDEJA DE LA UNIDAD ORGÁNICA (EMPEZANDO POR 1, 2, 3...)

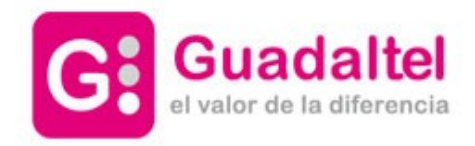

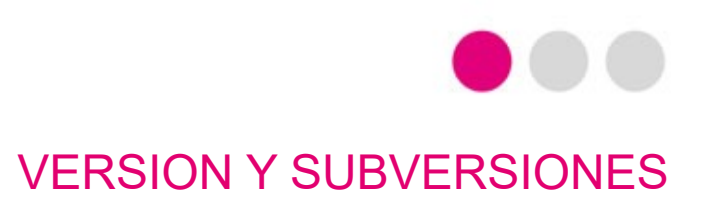

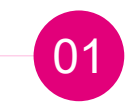

En el Catalogo Común de Procedimientos podemos organizar, administrar y tratar cada uno de los procedimiento definidos en la plataforma.

En el menú de la izquierda nos aparecen todos los procedimientos definidos, organizados por Familias y Procedimientos.

Si desplegamos una de las Familias pulsando sobre el botón de expandir muestra todos los Procedimientos que contiene, mostrando en color naranja el número de versiones que tiene cada uno.

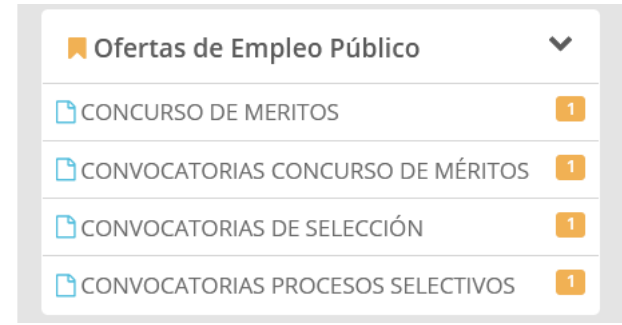

Si pulsamos directamente sobre la Familia se cargará la lista de todos los procedimientos » cabe la edición de cualquiera de los procedimientos así como de sus versiones

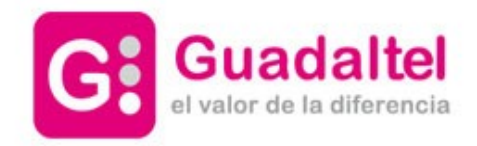

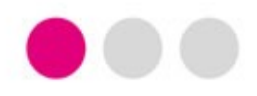

**VERSION Y SUBVERSIONES** 

¿CÓMO CREAR UNA <u>VERSIÓN NUEVA</u>? Seleccionar la Familia de interés » desde Opciones » Nueva Versión

| Duscai                                | Familia de <b>Ofertas de Emple</b> | o Público  |                  | Opciones 🗸                 |
|---------------------------------------|------------------------------------|------------|------------------|----------------------------|
| C Nuevo                               | Procedimientos                     |            |                  | Opciones 🗸                 |
| Estudiantes                           | Descripci                          | ión        | Nº versiones     |                            |
|                                       | CONCURSO DE                        | MERITOS    | 1                |                            |
| 📕 Expedición Copias Electrónicas Au 🌱 | Versión                            | Código     | Descrinción      | Vigente Nueva Versión      |
| 🗖 Ofertas de Empleo Público 🔹 💙       | 01                                 | CDM_01 Con | curso de Méritos | Si Reliminar Nueva Versión |
| CONCURSO DE MERITOS                   |                                    |            |                  |                            |
| CONVOCATORIAS CONCURSO DE MÉRITOS     |                                    |            |                  |                            |
|                                       |                                    |            | ALINA MOÑI       |                            |
| atos del procedimiento                |                                    |            | 06/2021 👁 🏴      |                            |
|                                       |                                    |            |                  |                            |
| Nombre Procedimiento:                 | CONCURSO DE MERITOS                | 31         |                  |                            |
| Codigo de la versión:                 | CDM 0                              |            | 0                |                            |
| Versión:                              | 02 0                               |            | 2                |                            |
| Descripcion de la versión:            | CONCURSO DE MERITOS                | 31         | Opc              |                            |
| Descripción ampliada:                 |                                    |            | 250              |                            |
|                                       | Ofertre de Englise Dublige         |            |                  |                            |
| Area:                                 |                                    |            |                  |                            |
| Vigente:                              | Si 🗸                               |            |                  |                            |
| Reglado:                              | No ¥                               |            |                  |                            |
| Copiar procedimiento de               | Seleccionar Procedimientos         |            |                  |                            |
| Copiar formulario de                  | Seleccionar Procedimientos         |            |                  |                            |
|                                       |                                    |            |                  |                            |
|                                       |                                    |            |                  |                            |
|                                       |                                    |            |                  |                            |

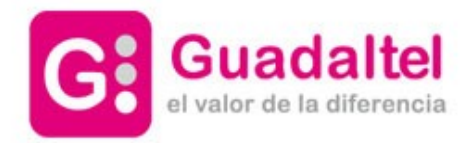

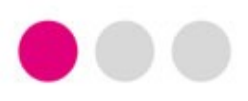

#### ATRIBUTO DEL PROCEDIMIENTO

Organigrama » Organismo padre: catálogo de procedimientos » seleccionar al procedimiento hijo de interés y añadir desde Atributos Procedimiento el número expediente definido para el procedimiento padre.

Con ello conseguimos una vinculación desde el gestor de expedientes entre el procedimiento (Y expediente padre) e hijos (desde las relaciones de expediente)

| G.SC        |                                               |                                                                                                |   |                                       |
|-------------|-----------------------------------------------|------------------------------------------------------------------------------------------------|---|---------------------------------------|
| ≡ Menú+     | Concurso de Mentos                            |                                                                                                |   | 06/2021 🕑 🎮 es-ES                     |
| Buscar      | Área:                                         | bAdministracion                                                                                | ^ | · · · · · · · · · · · · · · · · · · · |
| ¢ Ni        | Vigente:                                      |                                                                                                |   | ~                                     |
|             | Fin Presentación:                             |                                                                                                |   | 🗌 q.                                  |
| • Universio | Asunto:                                       | CDM_01 9                                                                                       |   |                                       |
|             | Código SIA:                                   | 15                                                                                             |   | <br>                                  |
|             | Atributos Procedimiento:                      |                                                                                                |   |                                       |
|             | Serie documental:                             | 4.1.3. 34                                                                                      |   | ۹,                                    |
|             | Visualiza en el tramitador:                   |                                                                                                |   | a,                                    |
|             | ¿Validación de expedientes en el<br>Registro? |                                                                                                |   | - e                                   |
|             | Última actualización:                         | 27/05/2021 18:00                                                                               |   | ۹.                                    |
|             | Destacado:                                    |                                                                                                |   | - a,                                  |
|             | Organismo tramita:                            | Universidad de Cádiz / Rector / Gerencia / Área de Personal / Servicio de Organización, Desarr |   | _ a,                                  |
|             | Organismo consulta:                           |                                                                                                | ~ | - a.                                  |
|             |                                               | ★ Cancelar 🖺 Guardar                                                                           |   |                                       |

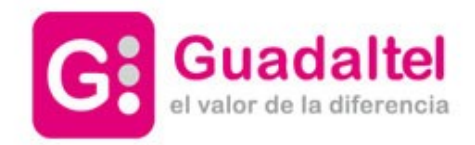

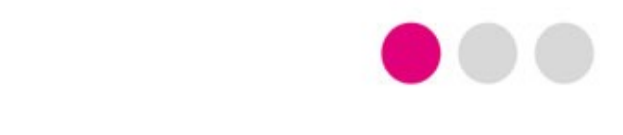

#### **EXPEDIENTES PADRE E HIJOS**

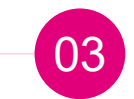

#### SI LOS PROCEDIMIENTOS HIJOS SON SUBVERSIONES (CONVOCATORIA 01, CONVOCATORIA 02, CONVOCATORIA 03) » ES POSIBLE CONFIGURAR POR **CADA UNO DE** ELLOS **UN TIPO DE ATRIBUTO** = UN <u>EXPEDIENTE</u> PADRE.

### <u>¿Y ES POSIBLE QUE SEA DIFERENTE EXPEDIENTE PADRE, SIN</u> EMBARGO HACIENDO ALUSIÓN AL MISMO PROCEDIMIENTO PADRE?

SÍ

PRUEBAS DESDE EL ENTORNO IN SITU

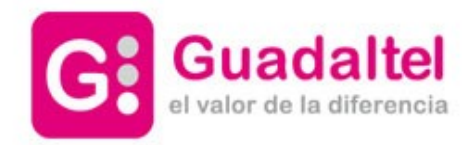

04

## **RESULTADO DESDE LA RELACIÓN DE EXPEDIENTES**

PRUEBAS DESDE EL ENTORNO IN SITU

# **OBJETIVO:** Lograr que por cada Expediente Padre\*\* cuelguen una serie de Expedientes Hijos (según versiones de Procedimiento Hijo)

NOTA\*\*: Cada Expediente Padre tendrá su tramitación particular (su tipo de convocatoria con su plazo de inicio-de fin, etc.)

#### Ejemplos para casos en los que hay UN MISMO PROCEDIMIENTO PADRE y DISTINTAS SUBVERSIONES PROCEDIMIENTO HIJO (convocatoria 01, convocatoria 02).

Expediente Padre A (Procedimiento Padre X) » relación de expedientes con » Hijos del Procedimiento Hijo Z (versión 01) Expediente Padre B (Procedimiento Padre X) » relación de expedientes con » Hijos del Procedimiento Hijo Z+1 (versión 02)

Expediente Padre C (Procedimiento Padre X) » relación de expedientes con » Hijos del Procedimiento Hijo Z+1+1 (versión 03)

| ₽ Relaciones del expediente |                  |   |                                                 |                                                   |                                        |   |            |  |
|-----------------------------|------------------|---|-------------------------------------------------|---------------------------------------------------|----------------------------------------|---|------------|--|
|                             | Número           | ¢ | Título 🗘                                        | Procedimiento 🗢                                   | Fase                                   | ¢ | Acciones   |  |
| 202                         | 21/GCS_01/000007 |   | Presentación telemática: nº registro 2021000308 | Procedimiento genérico convocatorias de selección | Revisión de la solicitud (Subsanación) |   | × Eliminar |  |
| 202                         | 21/GCS_01/000008 |   | Presentación telemática: nº registro 2021000309 | Procedimiento genérico convocatorias de selección | Plazo de subsanación (Tramitación)     |   | × Eliminar |  |
| 202                         | 21/GCS_01/000009 |   | Presentación telemática: nº registro 2021000310 | Procedimiento genérico convocatorias de selección | Plazo de subsanación (Tramitación)     |   | × Eliminar |  |
| 202                         | 21/GCS_01/000010 |   | Presentación telemática: nº registro 2021000311 | Procedimiento genérico convocatorias de selección | Plazo de subsanación (Tramitación)     |   | × Eliminar |  |
| 202                         | 21/GCS_01/000011 |   | Presentación telemática: nº registro 2021000312 | Procedimiento genérico convocatorias de selección | Plazo de subsanación (Tramitación)     |   | × Eliminar |  |
| 202                         | 21/GCS_01/000012 |   | Presentación telemática: nº registro 2021000313 | Procedimiento genérico convocatorias de selección | Plazo de subsanación (Tramitación)     |   | × Eliminar |  |

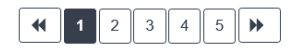

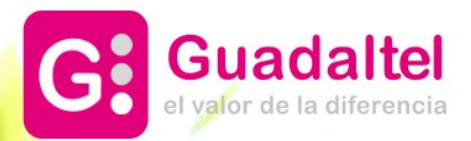

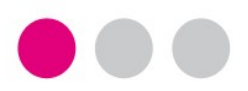

## GRACIAS

- Sevilla
- Pastor y Landero, 19
- 41001 Sevilla
- tel +34 954 56 25 40
- Madrid
- Gran Vía, 6 4ª pl.
- 28013 Madrid (España)
- tel +34 91 524 74 75

Santiago de Chile San Antonio, 19 Of. 401

- Santiago (Chile)
- +56 2 2664 62 63

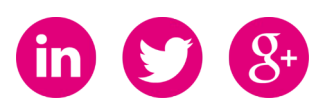